# Работа с системой SWiP

Интеграция с системой лояльности SWiP доступна для КПО Frontol 6, начиная с версии 6.20.2.

# Настройка системы во Frontol

# Добавление платежной системы

Перейдите в группу «Настройки» и далее «Системные\РМ и оборудование\Платежные системы\Устройства».

| 🖳 Frontol Администратор. localhost:C:\Ba                                                                                                    | ses\base_current\. Версия 6.19.3                                                                                                    | .4110                                                  |                                               |               | _ 🗆 ×  |
|----------------------------------------------------------------------------------------------------|----------------------------------------------------------------------------------------------------|--------------------------------------------------------|-----------------------------------------------|---------------|--------|
| 💷 🖬 Справочники Скидки и сце                                                                                                    | нарии Системные справочники                                                                                                    | Документы Настройки ЕГА                                | АИС ОФД                                       | Синхронизация | Журнал |
| Общее Регистрация Открытие Закрыти<br>смены смены<br>Основные                                                                                                    | Приложения Автоматическое обновление                                                                                                    | База Обмен РМи<br>данных данными оборудов<br>Системные | ание                                          |               |        |
| \Настройки\Системные\РМ и оборудова                                                                                                    | ние                                                                                                    |                                                        |                                               |               | ×      |
| <ul> <li>Устройства</li> <li>Принтер чеков</li> <li>Устройства</li> <li>Принтер документов</li> <li>Устройства</li> <li>Денежный ящик</li> <li>Устройства</li> <li>Денежный ящик</li> <li>Устройства</li> <li>Денежный ящик</li> <li>Устройства</li> <li>Устройства</li> <li>Сканер отпечатка пальца</li> <li>Клавиатура ОРОS</li> <li>Платежные системы</li> <li>Устройства</li> <li>Устройства</li> <li>Сканер отпечатка пальца</li> <li>Клавытура ОРОS</li> <li>Платежные системы</li> <li>Устройства</li> <li>Устройства</li> </ul> | + te       -# × ∧          Код       Наименование         • 1       СБП         2       Безналичная оплат         3       INPAS SMARTSALE         4       Спасибо от Сберба         6       Platius         7       FDU         8       Frontol Priority API         9       Озон Бонус         10       Сбер | Иерархический сл<br>га Сбербанк<br>ника                | писок<br>3<br>3<br>3<br>3<br>3<br>3<br>3<br>3 |               |        |
| <ul> <li></li></ul>                                                                                                    | -                                                                                                    |                                                        |                                               |               | •      |

Нажмите кнопку + В карточке ПС заполните поля следующим образом.

## Закладка «Основные»

| Платежная система         |                     |    |        |
|---------------------------|---------------------|----|--------|
| Основные Назначен         | не                  |    |        |
| Код:                      | 11 -+               |    |        |
| Наименование:             | SWIP                |    |        |
| Текст:                    |                     |    |        |
| Вид платежной<br>системы: |                     |    |        |
| Группа печати слипа:      | 1   ГП1             | 🗙  |        |
| Состояние:                | Подключено          |    |        |
| Способ интеграции:        | Frontol Driver Unit |    |        |
| Количество слипов:        |                     |    |        |
| Строка настроек:          |                     | ×  |        |
| Свойства                  |                     | ОК | Отмена |

Наименование. Необходимо ввести название системы. Например, «SWiP».

Текст. Можно ввести дополнительный текст. Например, «SWiP».

Состояние. Укажите «Подключено».

Количество слипов. Укажите необходимое количество слипов. Например, «1».

# Закладка «Назначение»

| Платежная                                       | остема                                                  |                                                                                                    |        |
|-------------------------------------------------|---------------------------------------------------------|----------------------------------------------------------------------------------------------------|--------|
| Основные                                        | Назначение                                              |                                                                                                    |        |
| Основные<br>Оп/<br>Продах<br>Бонусы<br>Подарочн | Назначение<br>пата<br>ка услуг<br>и скидки<br>њие карты | Бонусы и скидки<br>Мин. сумма для начисления бонуса: 0.00 •••<br>Мин. сумма для списания бонуса: 0.00 •••<br>Оплата всего документа только бонусом<br>Мин. процент оплаты не бонусом: 0.00 •••<br>Мин. сумма оплаты не бонусом: 0.00 •••<br>Мин. сумма оплаты бонусом: 0.00 •••<br>Мин. сумма оплаты бонусом: 0.00 •••<br>Мин. сумма оплаты бонусом: 0.00 ••• |        |
|                                                 |                                                         | по свободной цене 0                                                                                                    | •      |
| Свойства                                        |                                                         | ОК                                                                                                    | Отмена |

Нажмите на кнопку [ Бонусы и скидки ].

# Свойства...

Перейдите по кнопке «Свойства...» на страницу драйвера платежных систем.

| Текущая система<br>Наименование: | E       | без названия  | • + • X                               |
|----------------------------------|---------|---------------|---------------------------------------|
| Логический номер:                | 1       |               |                                       |
| Параметры текущей си             | стемы   |               |                                       |
| Тип АС:                          |         | SWiP          | · · · · · · · · · · · · · · · · · · · |
| Каталог внутренней Б,            | Ц:      | C:\Temp\DB\   |                                       |
| Каталог обмена с АС:             |         | C:\Temp\      |                                       |
| Формат магнитной по              | лосы:   | %^^?;?+?      |                                       |
| Время ожидания АС, с             | ек.:    | 300           |                                       |
| ID кассы:                        |         | 1             |                                       |
| Клавиатурный ввод ка             | рты 🗖   |               |                                       |
| Идентификация по пин             | нкоду 🔽 |               |                                       |
| Идентификация по пор             | лиси 🔽  |               |                                       |
| Слип                             | Па      | раметры АС    | Поставщики                            |
|                                  |         |               |                                       |
|                                  |         |               |                                       |
|                                  |         |               | О программе                           |
|                                  |         | Платный режим | 4                                     |
| ПК                               | Отмена  | Примен        | иль                                   |

Тип АС — выберите SWiP.

Нажмите кнопку [ Параметры АС... ], откроется следующее окно.

| Параметры SWiP         |                   |
|------------------------|-------------------|
| Адрес сервера:         |                   |
|                        | 5000              |
| Сжидание ответацисску. |                   |
| Код доступа.           | ·                 |
| Касса не подключена    |                   |
| Генерация QR           | Подключение кассы |
|                        |                   |
|                        |                   |
|                        |                   |
|                        |                   |
|                        |                   |
|                        |                   |
|                        |                   |
|                        |                   |
|                        |                   |
|                        |                   |
| (                      | ОК. Отмена        |
|                        |                   |

Адрес сервера. Впишите https://capi1.smartwallet.ru

Ожидание ответа (мсек). Установите желаемое. Значение по умолчанию — 5000.

Код доступа. Код на наклейке, которую предоставляет SWiP для кассы.

Нажмите [ Генерация QR ].

| Параметры SWiP                                           |                                        |
|----------------------------------------------------------|----------------------------------------|
| Адрес сервера:<br>Ожидание ответа(мсек):<br>Код доступа: | https://capi1.smartwallet.i<br>1000000 |
| Касса не подключена                                      | Подключение кассы                      |
|                                                          | %©                                     |
|                                                          |                                        |
| Ô                                                        |                                        |
| C                                                        | )К Отмена                              |

## Привязка кассы в личном кабинете SWiP

В мобильном устройстве перейдите по ссылке <u>https://partner.swip.one</u> и авторизуйтесь. В разделе «Настройка заведений» войдите в свое заведение, выберите вкладку «Настройки терминалов» и нажмите [+].

Предоставьте приложению доступ к камере вашего мобильного устройства.

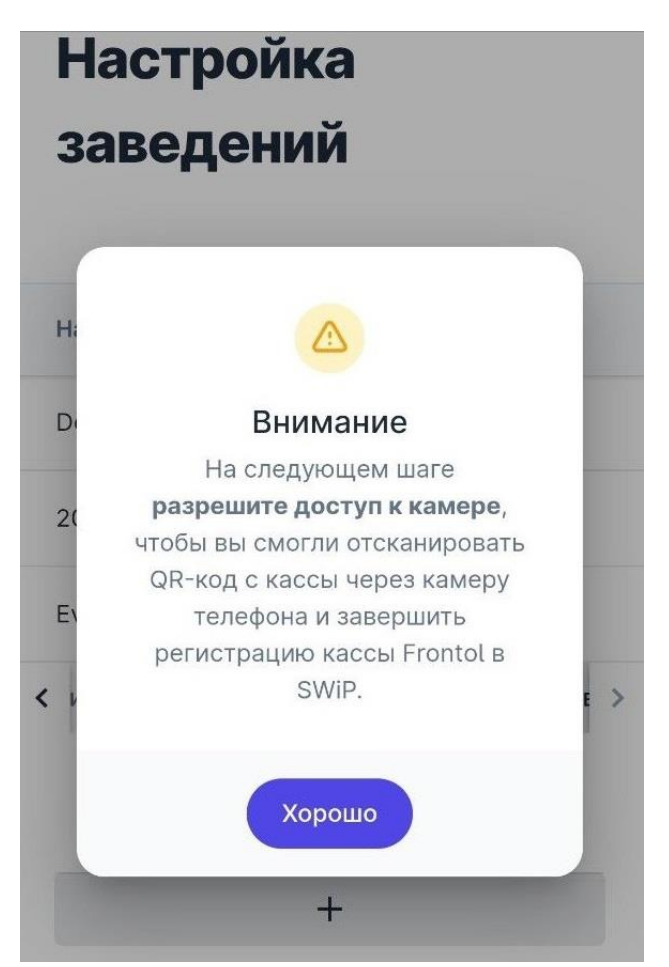

Наведите камеру мобильного устройства на QR-код, сгенерированный на кассовом ПО. QR-код будет отсканирован, и касса привязана в ЛК SWiP. Дождитесь подтверждения.

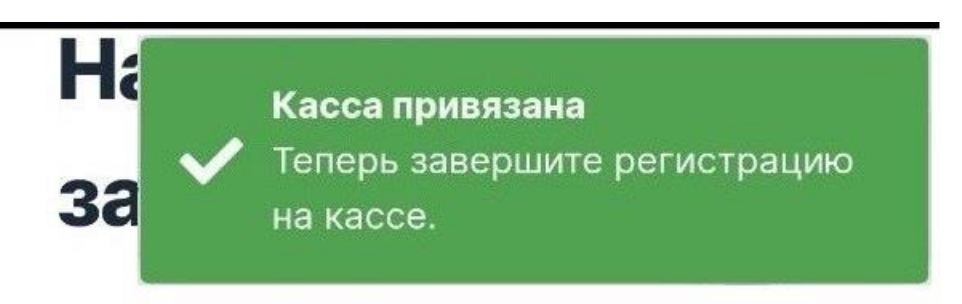

## Завершение привязки кассы в ПО Frontol 6

В приложении Frontol Администратор в окне «Параметры SWiP» нажмите кнопку [ Подключение кассы ].

Дождитесь изменения сообщения «Касса не подключена» на «Касса подключена» и нажмите [ **OK** ].

| Параметры SWiP                                                                                      | Параметры SWiP                                                                                                    |
|----------------------------------------------------------------------------------------------------|----------------------------------------------------------------------------------------------------|
| Адрес сервера: https://capi1.smartwallet.i<br>Ожидание ответа(мсек): 100000<br>Код доступа: 1201512 | Адрес сервера:     https://capi1.smartwallet.       Ожидание ответа(мсек):     1000000       Код доступа:     1201512 |
| Касса не подключена<br>Генерация QR Подключение кассы                                               | Касса подключена<br>Генерация QR Подключение кассы                                                                    |
|                                                                                                    |                                                                                                    |
| ОК Отмена                                                                                           | ОК Отмена                                                                                                    |

#### Завершение настройки

Примените и сохраните изменения в карточке драйвера платежных систем, затем в окне «Платежная система».

В появившемся окне выберите необходимое рабочее место и нажмите кнопку [Да].

| Выберит  | e PM              |                 | × |
|----------|-------------------|-----------------|---|
| Привяза  | ть устройство к ( | рабочему месту? |   |
| 1   PM N | :1                |                 |   |
|          |                   |                 |   |
|          | Дa                | Нет             |   |
|          |                   |                 |   |

#### Создание вида оплаты

Зайдите в категорию Администратора «Системные справочники\Оплаты\Виды».

Создайте вид оплаты с кодом 1002.

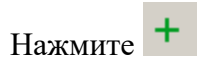

| 😰 Frontol Администратор. Версия 6.19.4.4180 |                     |                   |           |     |               |        |   |
|---------------------------------------------|---------------------|-------------------|-----------|-----|---------------|--------|---|
| Паравочники Скидки и сценарии Си            | стемные справочники | Документы Настро  | йки ЕГАИС | ОФД | Синхронизация | Журнал |   |
| Предприятия Залы Пользователи Сотрудники    | Виды Валюты (       | Отчеты Ценники Ку | ры        |     |               |        |   |
| с<br>\Системные справочники\Оплаты\Виды     |                     |                   |           |     |               |        | × |
| - Виды оплат<br>+ 🗧 🖫 🖷 🗸 🔨 🔍               |                     |                   |           |     |               |        |   |
| Код Наименование                            |                     |                   |           | KKM | 1             |        |   |
| 1 Наличными                                 |                     |                   |           |     | 0             |        |   |
| 2 Безналичными 1                            |                     |                   |           |     |               |        |   |
| 3 Предоплатой (авансом) 2                   |                     |                   |           |     |               |        |   |
| 4 Постоплатой (кредитом) 3                  |                     |                   |           |     |               |        |   |
| 6 Безналичная оплата Сбербанк               |                     |                   |           |     | 1             |        |   |

Заполните карточку вида оплаты:

| Вид оплаты. Версия             | 6.19.4.4180      |
|--------------------------------|------------------|
| Код:                           | 1002 - +         |
| Наименование:                  | Безналичными     |
| Текст:                         | Безналичными     |
| Тип оплаты в ККМ:              | 1 -+             |
| Операция во Frontol:           | Пользовательская |
| Фискальный способ<br>оплаты:   | Безналичными     |
| Фискальная оплата:             | N                |
| Группа печати:                 | X                |
| Платежная система:             | ×                |
| Мероприятие:                   | ×                |
| Разрешить возврат<br>наличными |                  |
|                                | ОК Отмена        |

Обязательные значения:

- Код 1002;
- Тип оплаты в ККМ 1;
- Операция во Frontol Пользовательская;
- Фискальный способ оплаты Безналичными.

| Нажмите | OK |
|---------|----|
|         |    |

# Работа кассира с системой SWiP

## Регистрация

В любой момент регистрации до перехода к оплате покупатель может сказать, что хочет использовать SWiP («Плачу свипом»).

Вызовите функцию «Ввод бонусной карты» и выберите СЛ SWiP.

| Į | Выберите устройство | иберите устройство   |  |  |  |
|---|---------------------|----------------------|--|--|--|
|   | Код                 | Наименование         |  |  |  |
|   | 7                   | FDU                  |  |  |  |
|   | 8                   | Frontol Priority API |  |  |  |
|   | 9                   | Озон Бонус           |  |  |  |
|   | 11                  | SWiP                 |  |  |  |
|   |                     |                      |  |  |  |

На экране регистрации появится индикация «Карта введена».

| ПРОДАЖА                                      |                                        |                     |                          |       |
|----------------------------------------------|----------------------------------------|---------------------|--------------------------|-------|
| <ul><li>▶</li><li>100400</li><li>%</li></ul> | товар свип те<br><b>1,000 x 1,00</b> : | ст<br>= <b>1,00</b> |                          |       |
| Карта<br>ВВЕДЕНА                             | Итого<br>1,00                          | Скидка              | К оплате<br><b>1,00р</b> |       |
| № Товар                                      |                                        |                     | Цена Кол-во              | Сумма |
| 1 товар о                                    | свип тест                              |                     | 1,00 1,000               | 1,00  |
|                                              |                                        |                     |                          |       |

#### Оплата

Когда документ продажи (в терминологии SWiP — заказ) сформирован, нажмите [ Ввод ] (или кнопку [ Выбор оплаты ]).

Любая попытка перейти к оплате вызывает взаимодействие кассового ПО Frontol 6 с СЛ SWiP. При этом касса остается в режиме регистрации.

А именно, кассир получает сообщение о взаимодействии с ПС.

| ПРОДАЖА                     |               |                           |                                 |                        | FrontolService недоступен! | ТОЛ Frontol v.6.20.1 Стан |
|-----------------------------|---------------|---------------------------|---------------------------------|------------------------|----------------------------|---------------------------|
| ►<br>100400                 | товар свип те | ст                        |                                 | Ξ                      | X.                         | Ŀ                         |
| 1,000 x 1,00 = 1,00         |               |                           | 0, 🔡                            |                        |                            |                           |
| <sup>Карта</sup><br>ВВЕДЕНА | Итого<br>1,00 | Скидка                    | К оплате<br><b>1,00р</b>        | <b>Q</b><br>Поиск      | <b>☆</b><br>Избранное      | <b>с-Р.)</b><br>Сумма ДЯ  |
| № Товар                     |               | Frontol v.6.20.1 Стандарт | Іена Кол-во Сумма               |                        |                            |                           |
| 1 товар                     | свип тест     | 🔍 Операция                | с платежной системой. Подождите | <b>Б</b> онусы         | <b>%</b><br>Все бонусы     | <b></b><br>Открыть ДЯ     |
|                             |               | -                         |                                 | <b>Е</b><br>Карта клие | нта Уда                    | <b>Е</b><br>алить карты   |

Затем кассовое ПО переходит в режим ожидания данных об оплате на стороне СЛ.

| Frontol |                                                    |
|---------|----------------------------------------------------|
|         | Ожидание данных об оплате от сервера.<br>Подождите |
|         | Отмена                                             |

Покупатель должен зайти в свой личный кабинет в мобильном приложении и отсканировать QR-код, размещенный на кассе. Также покупатель может в личном кабинете выбрать / сменить способ оплаты документа (на момент покупки один из способов у него установлен по умолчанию):

- через приложение, считав QR выбрав в разделе «Способ оплаты» приложения SWiP способ «Система быстрых платежей» или «Привязанной банковской картой»;
- на кассе (безналичными или наличными) выбрав в разделе «Способ оплаты» приложения SWiP способ «Пластиковой картой или наличными».

На оплату через SWiP покупателю дается таймаут в 180 секунд. Если до истечения таймаута оплата через SWiP успешно осуществится, то документ будет автоматически закрыт.

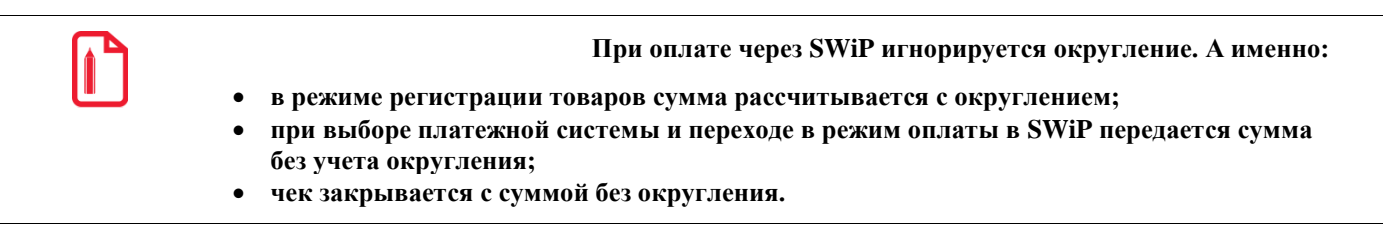

Если покупатель бездействует или оплата через SWiP не прошла за отведенное на это время, то после истечения таймаута ожидание прерывается с сообщением об ошибке.

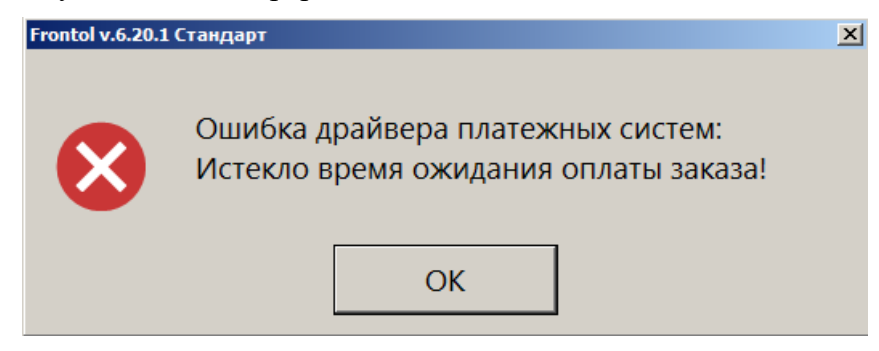

Нажмите [ ОК ], чтобы закрыть сообщение.

Если кассир до истечения таймаута нажимает кнопку [ **Отмена** ] в <u>окне ожидания данных об оплате</u>, кассовое ПО также выходит из режима ожидания и сообщает, что ожидание было принудительно прервано.

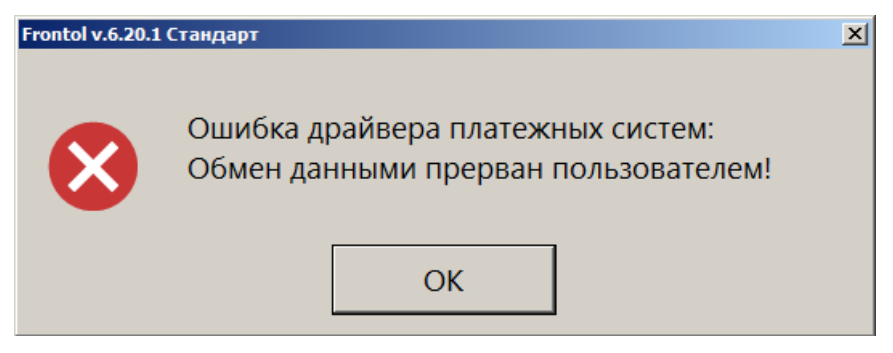

Закройте сообщение кнопкой [ ОК ].

Независимо от причины, по которой прервалось ожидание данных об оплате от СЛ SWiP, кассовое ПО остается в режиме регистрации. Кассир должен снова инициировать взаимодействие с СЛ, нажав [ **Ввод** ] / [ **Выбор оплаты** ] (см. начало процесса оплаты по <u>ссылке</u>).

#### Изменение способа оплаты

Если в текущем документе произошла аутентификация покупателя в СЛ SWiP, то выбирать способ оплаты может только покупатель в своем приложении SWiP. Поэтому, если оплата через SWiP не проходит по любым причинам, покупателю следует до истечения таймаута зайти в раздел «Способ оплаты» приложения и выбрать другой способ оплаты через SWiP (привязанной банковской картой / через систему быстрых платежей) либо оплату на кассе (способ «Пластиковая карта или наличные»).

Об успешной оплате через СЛ SWiP см. выше по <u>ссылке</u>.

Если покупатель выбирает способ оплаты «Пластиковая карта или наличные» (или этот способ установлен в его приложении по умолчанию), то после считывания им QR-кода для оплаты заказа кассовое ПО автоматически переходит в режим расчета. Документ можно оплатить любым доступным на кассе способом. При этом покупатель остается авторизованным в СЛ (индикация «Карта введена») и получает скидки, бонусные баллы в соответствии с условиями СЛ.

|                             |               |                |                          | ≡     | ×                    | $\leftarrow$      |                      |
|-----------------------------|---------------|----------------|--------------------------|-------|----------------------|-------------------|----------------------|
| Сдача: 0,00                 |               |                | Расчет                   |       | 0, 👓                 |                   |                      |
| <sup>Карта</sup><br>ВВЕДЕНА | Итого<br>1,00 | Скидка<br>-10% | К оплате<br><b>0,90р</b> |       | 1                    | 2                 | 3                    |
| Вид оплаты                  |               |                |                          | Сумма | 4                    | 5                 | 6                    |
| Наличными                   |               |                |                          | 0,90  | _                    |                   |                      |
|                             |               |                |                          |       | /                    | 8                 | 9                    |
|                             |               |                |                          |       |                      | 0                 | $\langle \times  $   |
|                             |               |                |                          |       | <b>Р</b><br>Наличные | <b>Г</b><br>Карта | <b>ооо</b><br>Другое |
| ×                           |               |                | $\sim$                   | ~     | 🗸 Закрыть документ   |                   |                      |

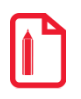

Одного только нажатия кассиром кнопки [ Отмена ] недостаточно для изменения способа оплаты / отказа от оплаты через СЛ SWiP. Необходимо, чтобы покупатель изменил способ оплаты, установленный в его приложении. Если по каким-то причинам выполнение этого действия покупателем невозможно, то для отказа от оплаты установленным способом потребуется отменить документ.

Чтобы оплатить заказ на кассе, покупатель должен выбрать в своем личном кабинете SWiP способ оплаты «Пластиковой картой или наличными».

При наличии в документе продажи алкогольной и / или молочной продукции производится ее проверка в системах ЕГАИС и / или «Меркурий». Если хотя бы одна такая позиция не проходит проверку, документ продажи будет отменен, и Frontol 6 вернется в режим регистрации.

## Возврат

Если происходило взаимодействие с СЛ SWiP, необходимо выбрать для документа возврата тип «Возврат на основании».

Если у клиента отсутствует чек, воспользуйтесь для поиска документ-основания данными из личного кабинета клиента. Предложите клиенту найти нужный чек в разделе «Статистика», вкладка «Чеки» и сообщить вам дату и сумму заказа.

При оплате документа возврата необходимо выбрать вид оплаты «Другое». Кассовое ПО подставит в документ тот вид оплат, которым был оплачен документ-основание.

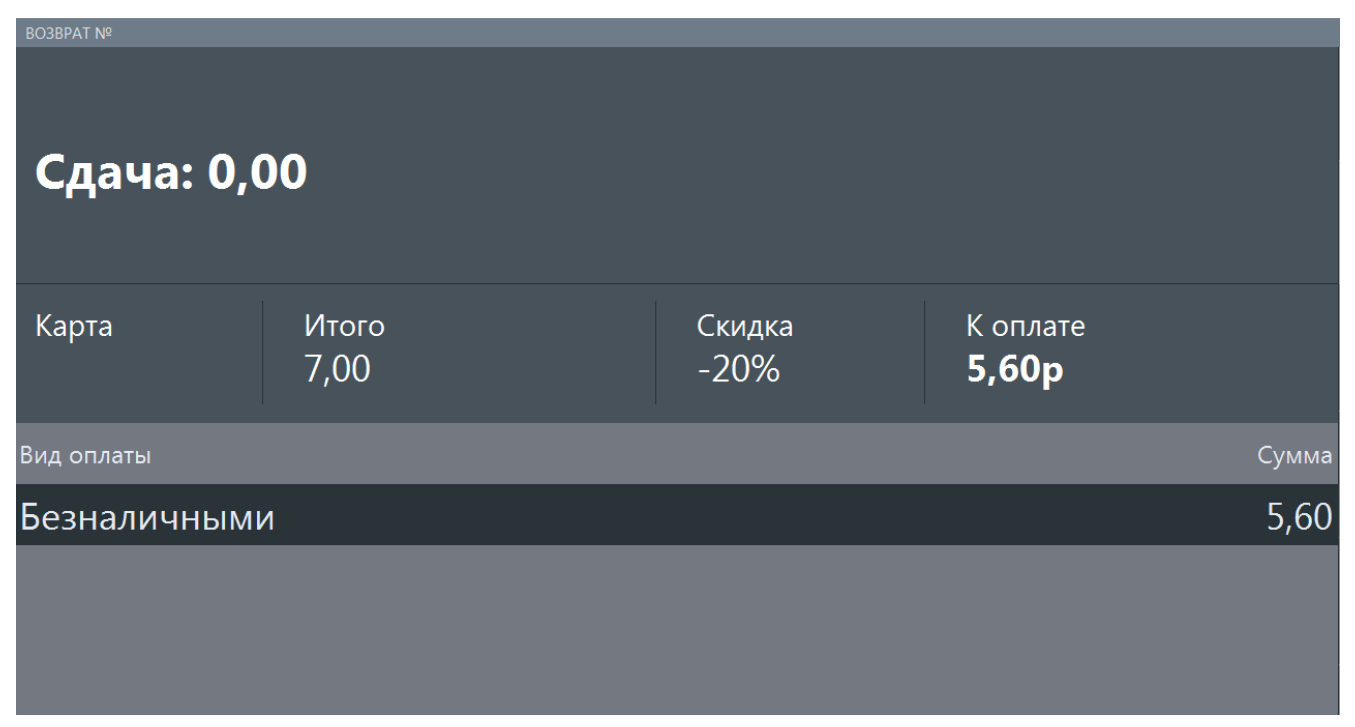

После взаимодействия с платежной системой документ возврата будет закрыт.